# Assegnare l'incarico a un altro utente

Author: Gregorio Riva

Updated: 2 years ago

#### Cliccare sui tre punti JAROWA D Panoramica Incarico 🗸 Dashboard S Q Cerca... Ordinare per: Data dell'ultima azione X Tipo di ordine: Tutti v Direzione dell'ordine: Tutti v Stato: Tutti v Utente: Tutti v Attività: Tutti v <u>Cancella tutti i filtri</u> Codice caso Partner o fornitore di servizi Stato Appuntamento o scadenza Attività & allarmi ← <u>356-89654</u> Contentions autors <u>Medicina interna generale. Pericia</u> Aggiornato. 3108/2022 Œ÷ ACCETTATO Il fornitore di servizi ha accettato I... Doctor Test Aggiornato: 31.08.2022 $\leftarrow \frac{235-45698}{2}$ ⊕ : Medicina interna generale, Perizia . <u>789-25698</u> <u>Medicina interna generale: Perizia</u> <u>Aggiornato: 3108.2022</u> Doctor Test ← <u>789-25698</u> **⊕** : Richiesta inviata al fornitore. Aggiornato: 31.08.2022 <u>← 896-15468</u> **⊕** : Doctor Test Medicina interna generale. Perizia Richiesta inviata al fornitore. Doctor Test Aggiornato: 3108.2022 659-47896 Medicina interna generale, Valutazi... ← <u>659-47896</u> ÷ • 965-78568 (2)

#### Cliccare su 'Mostra dettagli'

| JAROWA                                                          |                                                                                             |                                                          |                                       | Û | Panoramica Incarico<br>Versicherung Nickelled Support | ~               |
|-----------------------------------------------------------------|---------------------------------------------------------------------------------------------|----------------------------------------------------------|---------------------------------------|---|-------------------------------------------------------|-----------------|
| ashboard                                                        |                                                                                             |                                                          |                                       |   |                                                       |                 |
| Q Cerca   po di ordine: Tutti                                   | Ordinare per: C<br>fordine: Tutti v<br>Stato: Tutti v                                       | Data dell'ultima azione X<br>Utente: Tutti Y Attività: T | utti 💙 <u>Cancella tutti i filtri</u> |   |                                                       |                 |
| Codice caso<br>Servizio                                         | Stato                                                                                       | Partner o fornitore di servizi                           | Appuntamento o scadenza               | ٨ | ttività & allarmi                                     |                 |
| ← <u>356-89654</u><br>Medicina interna generale, Perizia        | <mark>conclusione iniziata</mark><br>Rapporto conclusivo avviato.<br>Aggiornato: 31.08.2022 | Doctor Test                                              |                                       |   | ÷ (                                                   | Mostra dettagli |
| <u>235-45698</u><br>Medicina interna generale. Perizia          | ACCETTATO<br>Il fornitore di servizi ha accettato I<br>Aggiornato: 31.08.2022               | Doctor Test                                              |                                       |   | <b>(</b> ) :                                          |                 |
| ← <u>789-25698</u><br><u>Medicina interna generale. Perizia</u> | ACCETTATO<br>Il fornitore di servizi ha accettato I<br>Aggiornato: 31.08.2022               | Doctor Test                                              |                                       |   | <b>(</b> :)                                           |                 |
| ← <u>896-15468</u><br>Medicina interna generale, Perizia        | INVIATO<br>Richiesta inviata al fornitore.<br>Aggiornato: 31.08.2022                        | Doctor Test                                              |                                       |   | ⊕ :                                                   |                 |
| ← <u>659-47896</u><br>Medicina interna generale, Valutazi       | Richiesta inviata al fornitore.<br>Aggiornato: 31.08.2022                                   | Doctor Test                                              |                                       |   | ⊕ :                                                   |                 |
| 965-78568 (2)                                                   |                                                                                             |                                                          |                                       |   | *                                                     |                 |

#### Cliccare su 'Ulteriori attività'

| JAROWA                                                                                                |                                                                                            |                                                                                                    | Panoramica Incarico versicherung Nickelled Support                |
|----------------------------------------------------------------------------------------------------|--------------------------------------------------------------------------------------------|----------------------------------------------------------------------------------------------------|-------------------------------------------------------------------|
| Codice caso: 356-89654                                                                                | Stato: Conclusione iniziata                                                                |                                                                                                    | Mostra la panoramica                                              |
| Partner<br>Versicherung Nickelled త<br>Zählerweg<br>6300 Zug, ZG, CH                                  | 糸 Versicherung Nickelled Support<br>& -4176 111 11 11<br>@ enable test-nickelled@jarowa ch | Fornitore di servizi<br>Doctor Test de<br>Praxis Test<br>Strassburgstrasse<br>8004 Zürich, ZH, CH<br>€ -4176 111111<br>@ support-doctor3@jarowa.ch | A Doctor Test<br>€ +4176 111 11 11<br>@ support-doctor3@jarowa.ch |
| Servizio: Perizia / Medicina interna generale                                                         |                                                                                            |                                                                                                    |                                                                   |
| Valentine Arres     Cognome       Cliente     Valentine Arres       Lingua di corrispond     Francese | enza                                                                                       |                                                                                                    |                                                                   |
|                                                                                                    |                                                                                            |                                                                                                    |                                                                   |

## Cliccare su 'Assegna l'incarico a un utente'

| JAR                                                                       | AWA                                                                                                    | Q Panoramica Incarico ↔<br>Versicherung Nickelled Support                                                                                         |                                                                     |                         |  |
|---------------------------------------------------------------------------|----------------------------------------------------------------------------------------------------|----------------------------------------------------------------------------------------------------|---------------------------------------------------------------------|-------------------------|--|
| Codice caso: 356-89                                                       | 654 State: Conclusione iniziata                                                                                  |                                                                                                    | Mostra la panoramica Assegna l'incarico a u<br>Contrassegna un inca | n utente                |  |
| <b>Partner</b><br><u>Versicherung Nit</u><br>Zahlerweg<br>6300 Zug, ZG, C | <u>kelled</u> 상<br>옷 Versicherung Nickelled Support<br>H Q - 4176 111 11 11<br>@ enable test+nickelled@jarowa.ch | Fornitore di servizi<br>Doctor Test ☆<br>Praxis Test<br>Strassburgstrasse<br>8004 Zünch, ZH, CH<br>�_ +4176 111111<br>@ support-doctor3@jarowa.ch | A Doctor Test<br>& +4176 111 111<br>@ support-doctor3@jarowa.ch     | sad informazioni ordine |  |
| Servizio: Perizia /                                                       | Servizio: Perizia / Medicina interna generale                                                                    |                                                                                                    |                                                                     |                         |  |
| Valentine Arr<br>Cliente                                                  | Cognome<br>Valentine Arres<br>Lingua di corrispondenza<br>Francese                                               |                                                                                                    |                                                                     |                         |  |
|                                                                           |                                                                                                    |                                                                                                    |                                                                     | ۲                       |  |

#### Selezionare un attore e un utente

| JAROWA                                                             |                                                                |                                            | Panoramica Incarico Versicherung Nickelled Support |   |
|--------------------------------------------------------------------|----------------------------------------------------------------|--------------------------------------------|----------------------------------------------------|---|
| Codice case: 356-89654                                             |                                                                | Stato: Conclusione iniziata                | Mostra la panoramica Ulteriori attività            |   |
|                                                                    |                                                                | Assegna l'incarico a un utente             |                                                    |   |
| Partner<br>Versicherung Nickelled<br>Zahlerweg<br>6300 Zug, ZO, CH | ペ Versic                                                       | Seecona attore *<br>Versicherung Nickelled | A Doctor Test                                      |   |
|                                                                    | enable                                                         | Seleziona utente *                         | In the support-doctor3@jarowa.ch<br>■              |   |
| Servizio Perizia / Medicina int                                    | iterna generale                                                |                                            |                                                    |   |
| Valentine Arres Va<br>Cliente Lie<br>Fr                            | ognome<br>alentine Arres<br>ingua di corrispondenza<br>rancese | Annulla                                    |                                                    |   |
|                                                                    |                                                                |                                            |                                                    | Θ |

## Cliccare su 'Accettare' per salvare le modifiche

| JAROWA                                                                                                    |                                                                  | Panoramica Incarico Versicherung Neckelled Support             |
|----------------------------------------------------------------------------------------------------|------------------------------------------------------------------|----------------------------------------------------------------|
| Codice case: 356-89654                                                                                                    | Stato: Conclusione iniziata                                      | Mostra la panoramica Uteriori attività                         |
|                                                                                                    | Assegna l'incarico a un utente                                   |                                                                |
| Partner<br><u>Wrsicherung Nickelled</u> &<br>Zahlerweg A Versic<br>6300 Zug ZG, CH &<br>@ enable                                | Seleziona attore*<br>Versicherung Nickelled<br>Seleziona utente* | A Doctor Test<br>€ -4176 111111<br>@ support-doctor3@jarowa.ch |
| Servato: Perizia / Medicina interna generale                                                                                    |                                                                  |                                                                |
| Valentine Arres     Cognome       Valentine Arres     Valentine Arres       Cliente     Lingua di corrispondenza       Francese | Annulla                                                          |                                                                |
|                                                                                                    |                                                                  | ● .                                                            |